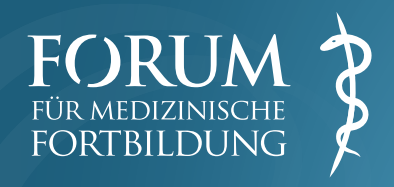

Liebe Teilnehmerinnen und Teilnehmer,

es feut uns, Sie bald bei der OnlineDurchführung des Innere Medizin Update Refreshers auf unserer Webseite begrüssen zu dürfen.

Sämtliche der nachfolgend geschilderten Informationen finden Sie auch in Form von kurzen Erklärvideos unter: www.fomf.ch/FAQ

Wenn Sie sich eines oder mehrere der Erklärvideos anschauen, können Sie auch unmittelbar feststellen, ob Ihr Internetbrowser Videos korrekt abspielt und ob Sie den Ton hören können.

Wir freuen uns auf Ihr Erscheinen vor dem Bildschirm und wünschen Ihnen bereits jetzt interessante und lehrreiche Fortbildungsstunden.

Freundliche Grüsse Ihr Forum für medizinische Fortbildung

# **TECHNISCHE ANFORDERUNGEN**

Sie können den Livestream auf Ihrem Handy, Tablet, Laptop oder Desktopcomputer mitverfolgen.

## Browser-Kompatibilität

Um eine einwandfreie Übertragungsqualität zu gewährleisten, empfehlen wir die Verwendung der Browser **Mozilla Firefox** oder **Google Chrome**.

## Internetverbindung

Um das Livestream ohne Unterbrechungen und in guter Qualität sehen zu können, benötigen Sie eine stabile Internetverbindung mit einer Geschwindigkeit von mindestens **4 Mbps**. Die Geschwindigkeit Ihrer Internetverbindung können Sie auf der Seite **www.speedtest.net** gratis testen (auf "Go" klicken).

# ANMELDUNG AUF DER LIVESTREAM-WEBSEITE/LOG-IN

Bitte melden Sie sich auf unserer Webseite mit Ihren persönlichen Zugangsdaten an: **www.fomf.ch** 

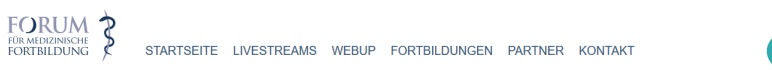

| Français | Deutsch |
|----------|---------|
| ANME     | ELDEN • |

**Wichtig:** Sie müssen zur Anmeldung immer dieselbe E-Mail Adresse verwenden, welche Sie im Zuge Ihrer Kursanmeldung bei uns hinterlegt haben! Wenn Sie gar nicht mehr wissen, welche E-Mail Adresse bei uns hinterlegt ist, rufen Sie uns an: **041 567 29 80** 

# Falls Sie Ihr Passwort vergessen haben, können Sie ein neues Passwort anfordern:

|                | ATITIC | adding |  |
|----------------|--------|--------|--|
| E-Mail Adresse |        |        |  |
| Passwort*      |        |        |  |
|                | -TH    | DGIN   |  |

Sollte Ihr Konto gesperrt / nicht aktiviert sein, so kontaktieren Sie uns bitte per E-Mail **info@fomf.ch** oder Telefon unter 041 567 29 80. Wir werden Ihnen eine E-Mail mit Aktivierungslink zustellen.

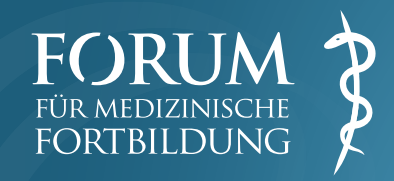

# KURSUNTERLAGEN UND VIDEOAUFZEICHNUNGEN "ON DEMAND"

## Kursbuch

Für diesen Livestream stellen wir Ihnen die Unterlagen zu den Vorträgen in Form eines **digitalen oder gedruckten Kursbuches** (je nach Anmeldung) zur Verfügung. Im Kursbuch sind alle Handouts der Vortragenden, die uns ihren Vortrag rechtzeitig zur Verfügung gestellt haben, enthalten.

| ÜBERSICHT      |
|----------------|
| PROGRAMM       |
| REFERENT/INNEN |
|                |
|                |
| DOWNLOADS      |

Fehlende Vorträge bzw. aktualisierte Vorträge werden bis zum Veranstaltungsende zum Download auf unserer Website bereitgestellt (unter der Voraussetzung, dass der Referent sein Einverständnis gibt).

## Videos

Nach dem Kurs erhalten Sie ebenfalls die Videoaufzeichnungen aller Vorträge zum nochmaligen Anschauen, wann immer und wie oft Sie wollen (sog. "on demand"). Die Videos sind während 6 Monaten für Sie verfügbar und können nicht heruntergeladen, sondern nur direkt über unsere Webseite angesehen werden.

# ANWESENHEITSKONTROLLE IM LIVESTREAM

Damit Ihnen die Fortbildungscredits für Ihre Teilnahme am Livestream gutgeschrieben werden können, müssen Sie gemäss den Vorgaben der Schweizerischen Gesellschaft für Allgemeine Innere Medizin (SGAIM) viermal täglich Ihre Anwesenheit direkt am Bildschirm bestätigen.

In der rechten oberen Ecke Ihres Bildschirmfensters werden Sie die Schaltfläche **"Anwesenheit bestätigen"** sehen. Hier können Sie **mittels Mausklick** Ihre Anwesenheit bestätigen. Die Anwesenheitsbestätigung ist immer für den angezeigten Zeitraum verfügbar und verschwindet, nachdem sie erfolgreich ausgeführt wurde.

## Bitte beachten Sie, dass Sie auf Mobilgeräten den Vollbildmodus verlassen müssen, um die Bestätigung Ihrer Anwesenheit durchzuführen.

Sollten Sie einen der Klicks verpassen, werden Ihnen bei der Bestätigung Ihrer Fortbildungscredits auf dem Zertifikat anteilig 2 Credits pro verpassten Klick abgezogen. Vorschau der Anwesenheitsbestätigung:

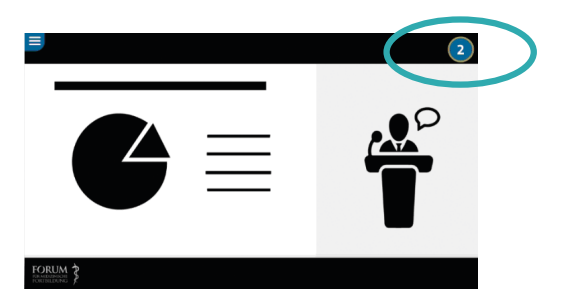

Bei erfolgreicher Ausführung erhalten Sie eine visuelle Bestätigung.

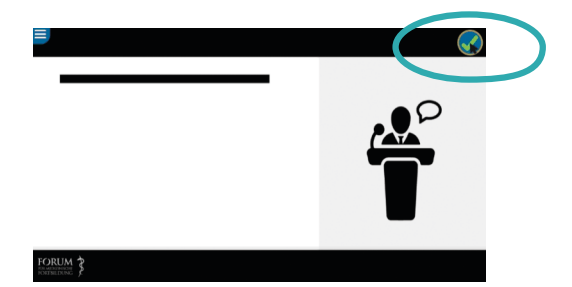

Die Anwesenheitsüberprüfung erscheint dann wieder zu Beginn der nächsten Einheit.

Schauen Sie sich die einzelnen Referate "on demand" an, so erscheint diese Funktion nicht, da für diese Art und Weise des Zuschauens keine Fortbildungspunkte vergeben werden.

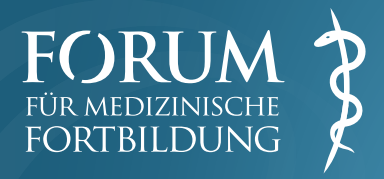

# MENÜ

Über das **"Menü"** können Sie im Livestream direkt auf erweiterte Funktionen zugreifen. Das Menü erkennen Sie an folgendem Symbol auf Ihrem Bildschirm:

## Es gibt folgende Menüpunkte:

X START FRAGEN

#### **1. START**

Sobald Sie das Menü aufgerufen haben, sehen Sie unter dem Menüpunkt **"Start"** eine Übersicht über Ihre erfolgreichen Anwesenheitsbestätigungen sowie einen Ausblick auf die nächsten anstehenden Bestätigungen.

| Tag 1                          |             |                                |
|--------------------------------|-------------|--------------------------------|
| 9 PUNKTE                       | li di seri  |                                |
| Tag 2                          | 10:30 12:05 | 14:00 15:30 16:00 17:30        |
| Tag 3                          |             |                                |
| 08:00 10:00<br>0/5<br>0 PUNKTE | 10:30 12:05 | 14:00 15:30 16:00 17:30<br>0/4 |
| Tag 4                          |             |                                |
| 08:00 10:00                    | 10:30 12:05 |                                |

Bitte beachten Sie, dass die grünen Häkchen immer erst nach Abschluss einer Einheit sichtbar sind oder wenn Sie die Internetseite neu laden. Das Symbol zum Neu-Laden der Internetseite sieht wie folgt aus:

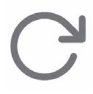

## 2. FRAGEN AN DIE REFERENT\*IN STELLEN

Auch im Livestream haben Sie die Möglichkeit, Fragen an die Referierenden zu stellen. Um eine Frage zum laufenden Vortrag zu stellen, klicken Sie zunächst auf den Reiter **"Fragen"** und dann auf folgendes Symbol:

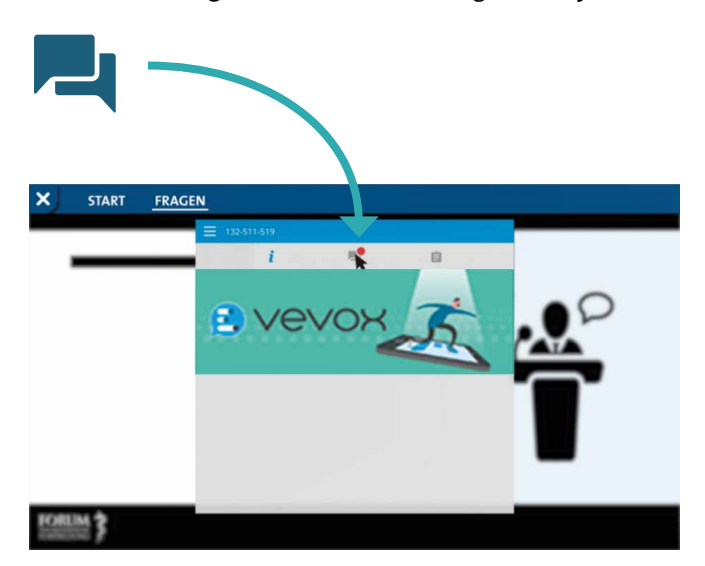

Im nächsten Fenster können Sie Ihre Frage eingeben und an den Moderator senden.

Bitte reichen Sie die Fragen **vor** Ende des Vortrags ein, damit genügend Zeit bleibt, um die Frage dem Referenten oder der Referentin zu stellen.

| × START FRA | GEN<br>= 132-511-519                            |                         |                    |    |
|-------------|-------------------------------------------------|-------------------------|--------------------|----|
|             | í                                               |                         | 8                  |    |
|             |                                                 |                         | 28 minutes ago 0 🕁 |    |
|             | Gibt es Studien von weld<br>meisten profitiert? | her bariatrischen Op o  | ler Diabetiker am  |    |
|             |                                                 |                         | 36 minutes ago 0 🖌 | ~~ |
|             | In welchen Fällen sollte                        | ein Patient mit einem I | Diabetes mellitus  |    |
|             |                                                 | i Dabetologen doerno    |                    |    |
|             |                                                 |                         |                    | -  |
|             |                                                 |                         |                    | -  |
|             | Ask a question                                  |                         | >                  |    |
| FORUM 3     |                                                 |                         |                    |    |

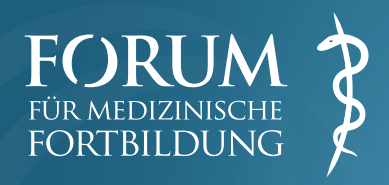

#### **3. FEEDBACK / EVALUATION**

Sie haben im Livestream ebenfalls die Möglichkeit, die Referierenden und die Veranstaltung als solche zu bewerten.

Die Referentinnen und Referenten, die wissenschaftlichen Leiter und auch wir als Organisatoren freuen uns über Ihr Feedback – besonders auch im Hinblick auf die von uns angestrebte stetige Verbesserung unseres Kursprogramms.

Um Ihre Evaluation einzureichen, klicken Sie oben im Button auf den goldenen Reiter **"Feedback"**.

|           | PROGRAMM | FEEDBACK | BUCHEN |
|-----------|----------|----------|--------|
| ÜBERSICHT |          |          |        |
| PROGRAMM  |          |          |        |

Es öffnet sich nun im Browser ein neues Fenster. Wählen Sie nun für die Veranstaltung an sich den Reiter **"Allgemein"** und für die Bewertung der einzelnen Referenten die jeweiligen Tage.

| EEDBACK                                                         |             |      |              |             |            |            |
|-----------------------------------------------------------------|-------------|------|--------------|-------------|------------|------------|
| Allgemein Tag 1 Tag 2                                           | Tag 3       |      |              |             |            |            |
| Bemerkungen/Verän                                               | derun       | gsvo | rschläge     |             |            |            |
|                                                                 | Sehr<br>Gut | Gut  | Befriedigend | Ausreichend | Mangelhaft | Ungenügend |
| Mit der Organisation der<br>Veranstaltung war ich<br>zufrieden. | 0           | 0    | 0            | 0           | 0          | 0          |
| Das Ambiente war angenehm<br>und lernfördernd.                  | 0           | 0    | 0            | 0           | 0          | 0          |
| Ich habe neue praxisrelevante<br>Informationen erhalten.        | 0           | 0    | 0            | 0           | 0          | 0          |

# **TEILNAHMEBESTÄTIGUNG UND SUPPORT**

#### Teilnahmebestätigung

Rund eine Woche nach Kursende erhalten Sie die **Teilnahmebestätigung per Mail**, vorausgesetzt dass Sie Ihre Anwesenheit am Bildschirm per Mausklick bestätigt haben.

#### Support-Hotline

Sollten Sie während dem Livestream Probleme mit der Übertragung oder anderweitige Fragen haben, können Sie uns jederzeit unter **info@fomf.ch** kontaktieren. Wir werden uns schnellstmöglich um Ihr Anliegen kümmern.

Telefonisch sind wir unter der Nummer **041 567 29 80** zu erreichen.